## 國中部校務系統成績查詢圖示與路徑說明

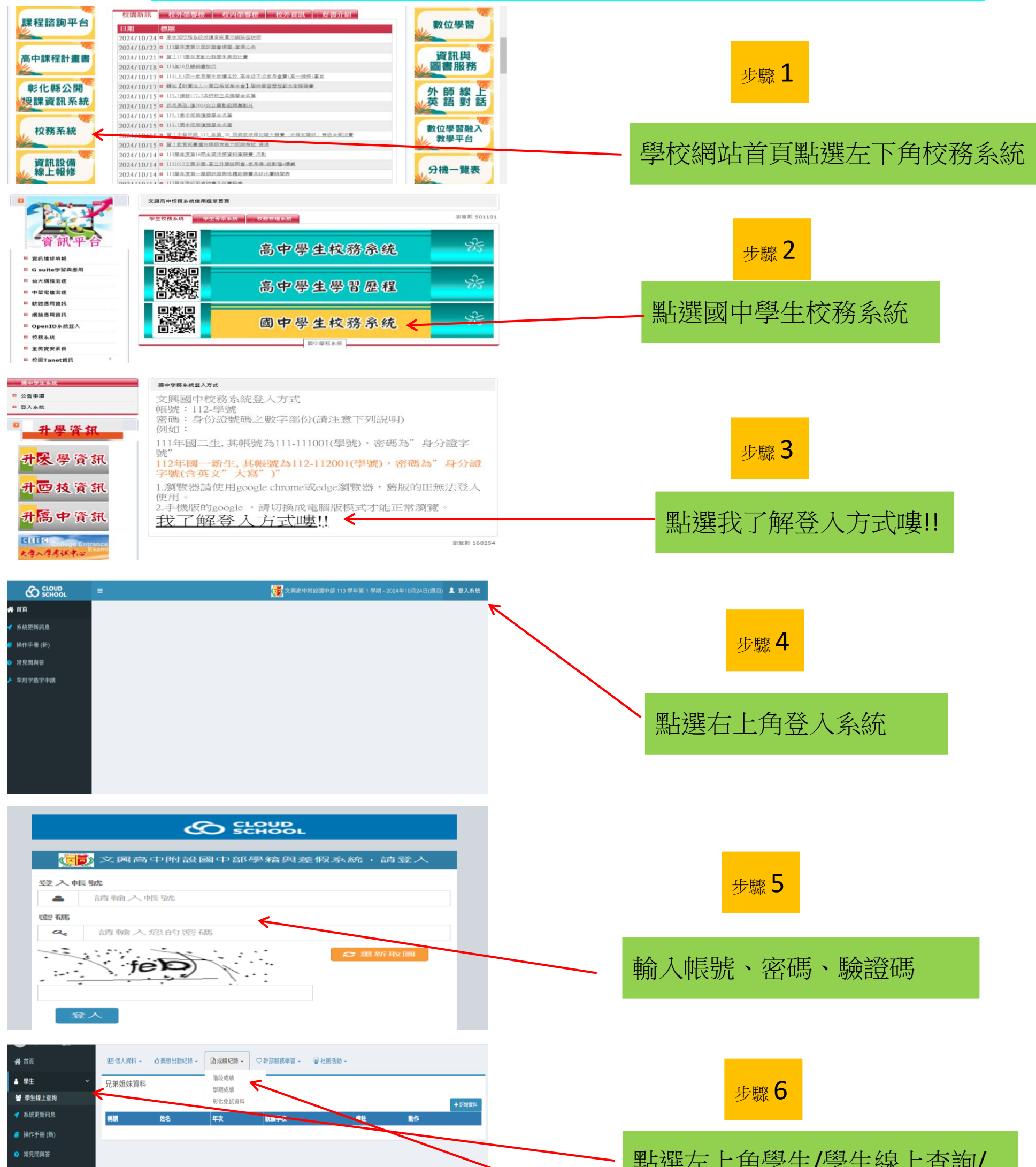

| ▶ 罕用字造字申請    |          |                                       |                |         |          |                              |            |
|--------------|----------|---------------------------------------|----------------|---------|----------|------------------------------|------------|
| 🗾 客服信箱       |          |                                       |                |         |          |                              |            |
| ☑ 客服 Line    |          |                                       |                |         |          |                              | 一成績紀錄/階段成績 |
| 🔥 微服務 (延伸應用) | Copyrigh | t © 2014-2024 cloudschool.tw. All rig | ghts reserved. |         |          | §系統登入狀況                      |            |
|              |          |                                       |                |         |          |                              |            |
| <b>谷</b> 首頁  |          | 團 個人資料 ▼ 0 對                          | 獎懲出勤紀錄 👻       | 副成績紀錄 ▼ | ♡ 幹部服務學習 | <ul> <li>■ 社團活動 •</li> </ul> |            |
| ▲ 學生         | ~        | 階段成績紀錄                                |                |         |          |                              |            |
| 😁 學生線上查詢     |          |                                       |                |         |          |                              |            |
| 系統更新訊息       |          | 112學年第2學期                             | ~              | 第1階段    | ~ 🗲      |                              |            |
| 🥏 操作手冊 (新)   |          | 科目                                    | 加權             | 每週時數    | 定期評量     | 平時成績                         |            |
| 常見問與答        |          | 國語文                                   | 5              | 5 節     | 91       | 94                           |            |
|              |          | 英語文                                   | 3              | 3 節     | 97       | 96                           |            |
| 🥕 罕用字造字申請    |          | 数学                                    | 4              | 4 80    | 100      | 97                           |            |
| 😆 客服信箱       |          | 歴史                                    | 1              | 1 前     | 90       | 91                           |            |
| 🥺 客服 Line    |          | 公民與社會                                 | 1              | 1 節     | 98       | 90                           |            |
| 🐣 微服務(延伸應用)  |          | 生物                                    | 3              | 3 節     | 87       | 96.4                         | 檢查段考成績是否止催 |